## ◆中部中サポートチーム会員(Chuber)登録

「学校が変わる。あなたが変わる。子どもが変わる。」

学校に出かける機会をたくさん持ち、保護者同士がつながり、教職員とつながる。子どもをもっと近い距離で見守る。学校教育活動に参画する。とりあえず、登録してみませんか!!

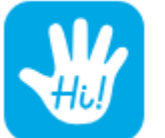

Hi!は、できることを シンプルにしたグループ運営アプリ。

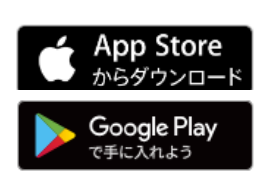

## Step1 ログイン

<SNS ログイン>

Google アカウント、または、Apple アカウントでログインします。

<メールでログイン>

メールとパスワードを入力し、アカウントを作成します。

メールを確認し、アカウント作成を完了します。

<グループコードを入力して参加>

参加申し込み画面で、事前に運営側から知らされているグループコードを入力すると、グループ名

<sup>が表示されます。</sup> WtRMdK ■ Chuber のグループコードです

<新しいグループをつくる>

「新しいグループをつくる」ボタンから、画面に従って必要事項を入力します。 基本情報を入力し、登録申請をします。

Step 2 「申請」が承認されたら、自動でホーム画面に切り替わります。

ホーム画面で現在応募している仕事情報が表示されます。 \*中部中学校に兄弟がいる場合は、一つのホーム画面で一括管理できます。

Step 3 活動ごとの詳細ページから、現在募集中の 活動情報を確認します。 参加したいものが あれば期日までに応募します。

グループの行事やイベント、自分の申し込んだ応募をカレンダー画面から確認 できます。

※アプリは無料でご利用いただけます。アプリ内での追加課金などもありません。 ※登録に締め切りはありません。いつからでも参加 OK です。

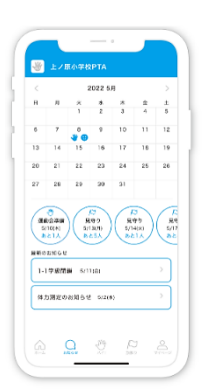

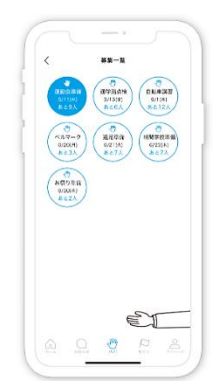